### 令和3年度沖縄県地産地消シンポジウム

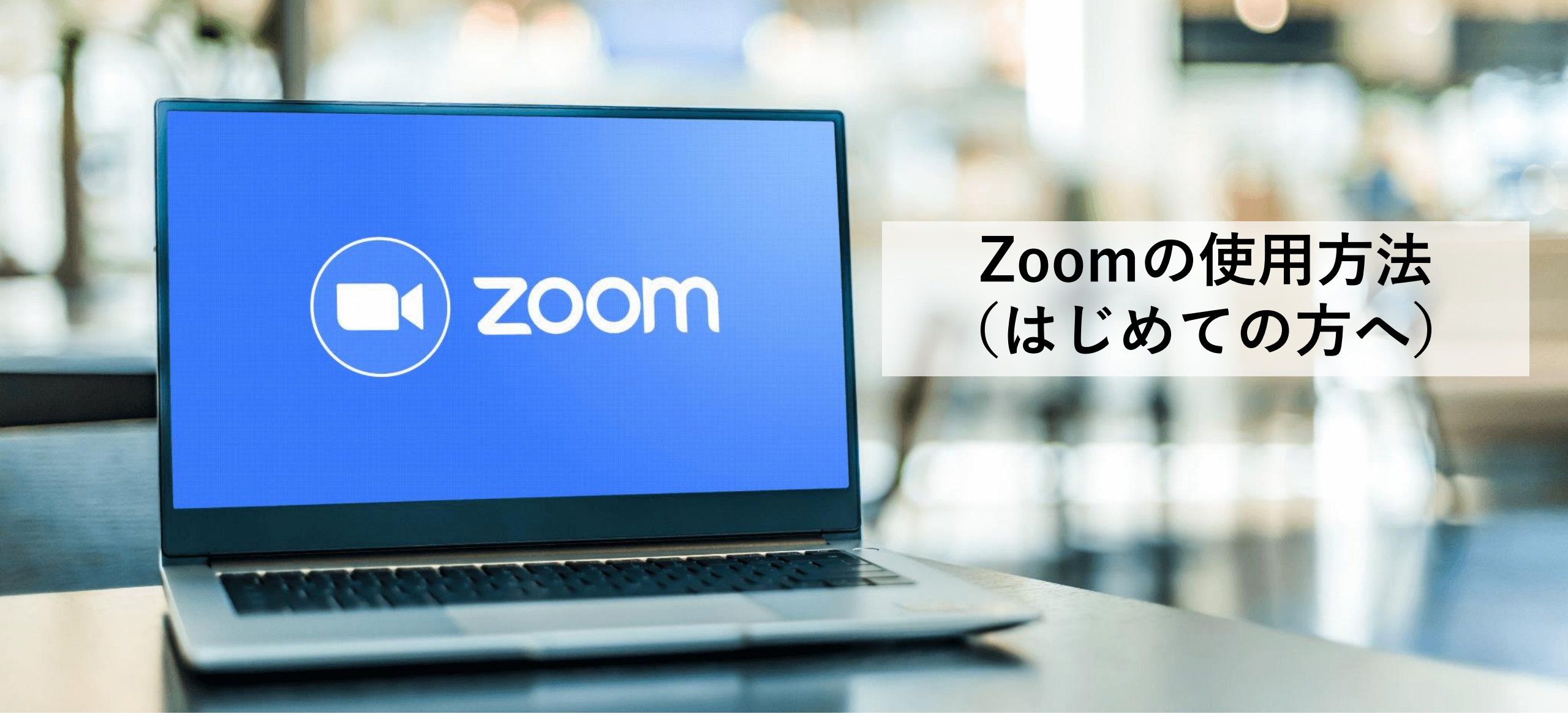

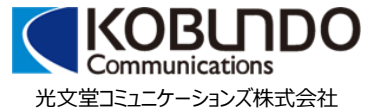

# Zoomをはじめる

# 【はじめに】 ・パソコン、タブレット端末、スマートフォンなどをご用意ください。

【ネットワーク】

・LANの有線接続、または安定したWi-Fi環境にてご参加ください。

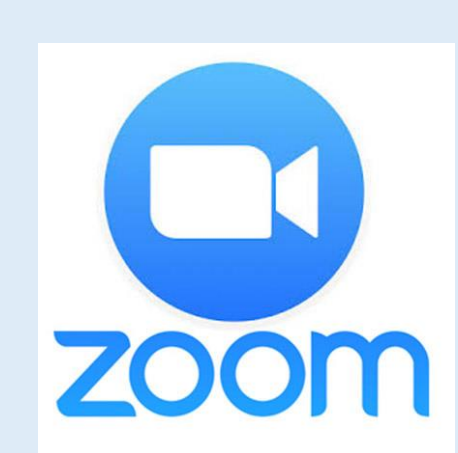

- ・アプリは無料でダウンロード可能です。
- ・スマホやタブレットから参加する場合、アプリは必須です。
- ・パソコンのブラウザにて参加することもできますが、
   通信に負荷がかかるためアプリを推奨しています。

# 【事前準備】Zoomのアプリダウンロード

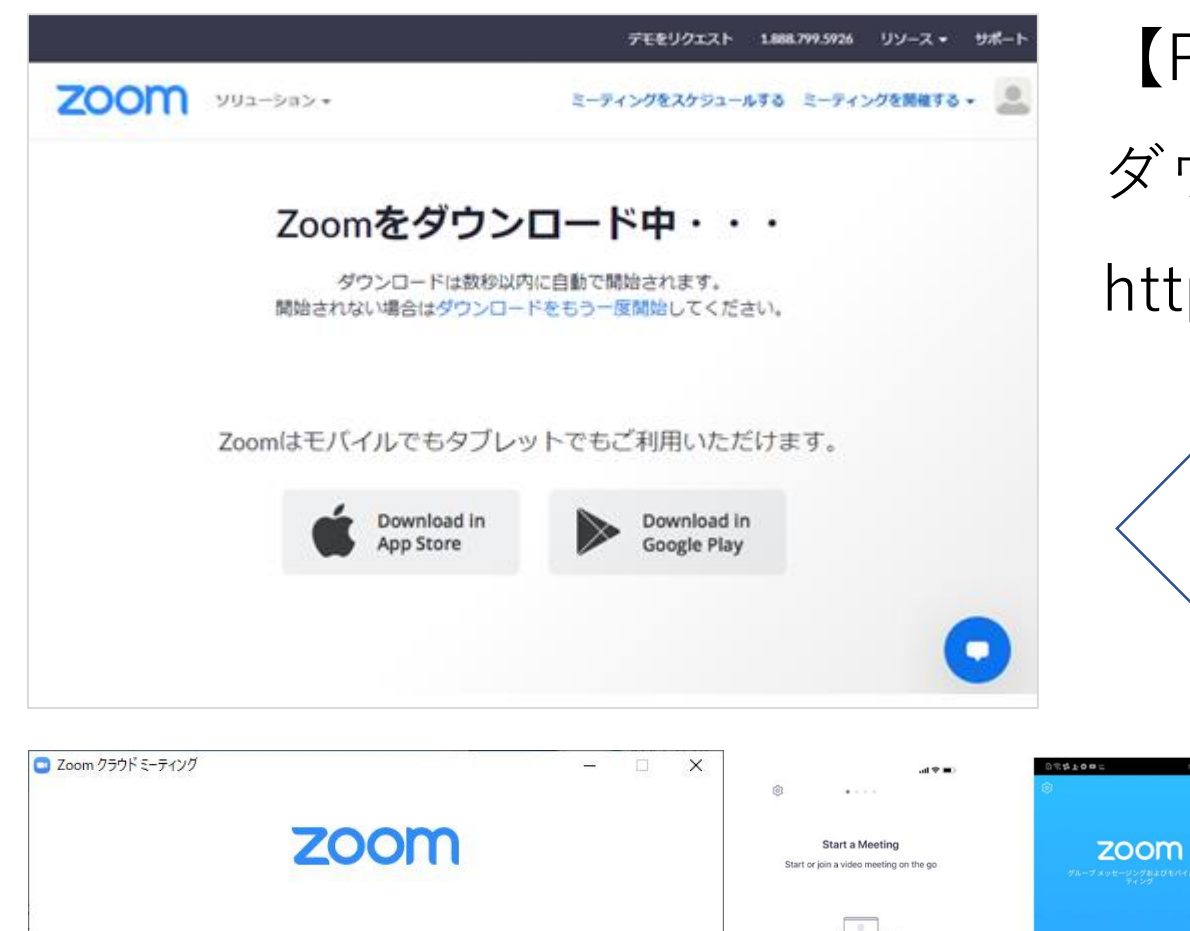

ミーティングに参加

サインイン

パージョン: 5.1.1 (28546.0628)

【PCの場合】

ダウンロード先のURLは以下の通りです。

https://zoom.us/support/download

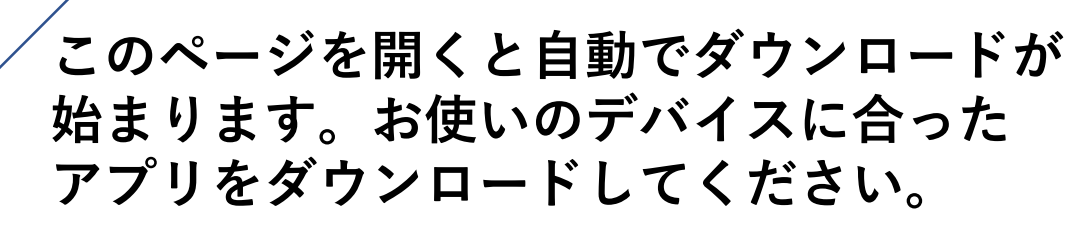

Androidの場合は「playストア」、iPhoneの場合は「Appストア」から 「zoom」を検索し「ZOOM Cloud Meetings」 をダウンロード。

> ←このような画面が表示されると ダウンロード完了です。

左:パソコンの場合 右:iPhone/androidの場合

サイン アップ ミーティングに参加

サインイン

サインアップ

### 【申し込みをする】ミーティング登録

### 【参加申し込みをする】 登録画面で必要事項を記入してく ださい。\*名前・メールアドレスは必須。

|                | ミーティング登録                                                                      |
|----------------|-------------------------------------------------------------------------------|
|                | † <b>⊻</b> in <b>≅</b>                                                        |
| <u> ኮピック</u>   | 令和3年度沖縄県地産地消シンポジウム                                                            |
| 説明             | 令和3年度「「おきなわ食材の店」における県産食材利用拡大事業」にて実施する地産<br>地消シンポジウム                           |
| 時刻             | 2021年11月2日 01:30 PM 大阪、札幌、東京                                                  |
|                |                                                                               |
| 名"             | 姓"                                                                            |
| 沖縄             | 花子                                                                            |
| メールアド          | ジレス メールアドレスを再入力                                                               |
| aaaaa@a        | aaaa.jp aaaaa@aaaaa.jp                                                        |
| 会社名/学          | 粒名                                                                            |
| 00株式           | 法社                                                                            |
| ' 必須情報         |                                                                               |
| 登録時に損<br>バシーポリ | 誤する情報は、アカウントオーナーおよび木ストと共有されます。アカウントオーナーと木ストは、その情報を規約とプライ<br>Jシーに従って使用・共有できます。 |
|                |                                                                               |

【登録完了】 登録が完了すると、ミーティング概要が 表示されます。 登録時に入力したアドレスに、確認メー ルが送付されますので、当日は<u>メールに</u> 記載のURLより入室してください。

|               | ミーティング登録が承認されました               |
|---------------|--------------------------------|
| トピック          | マイミーティング                       |
| 時刻            | 2020年5月5日 07:00 PM 大阪、札幌、東京    |
|               |                                |
| ミーティン<br>グID: | Num of the local               |
|               | パス <b>ワー</b> 表示<br>ド :         |
| ミーティン         | グに参加するには                       |
| PC、Mac、iF     | ad、iPhone、Androidデバイスから参加できます: |
| このURLをク       | リックして参加してください。                 |
| この登録を         | キャンセルするには                      |
|               | *****                          |

登録

### 【参加する】 Zoomに入室する

確認メールのイメージ -【登録完了メールの確認】 件名: 登録時に送付されたメールを確認し、 令和3年度 沖縄県地産地消シンポジウム確認 →〈ミーティングに参加〉のURLより [https://zoom.us] 様、 入室してください。 令和3年度 沖縄県地産地消シンポジウム にご登録いただき、ありがとうございます。 このミーティングについての情報は以下で確認できます。 令和3年度沖縄県地産地消シンポジウム 日時 ミーティングIDやパスコードの入力を求められた場合は、 2021年10月1日 10:00 AM 大阪、札幌、東京 記載の | D/パスコードを入力してください。 ミーティングID □ ミーティングパスコードを入力 X パスコード ミーティングパスコードを入力 質問は以下へ送信してください: db@kobundo.net。 , ミーティングバスコード 登録はいつでもキャンセル [https://us06web.zoom.us/meeting/register/tZYrdeu \*\*\*\*\* sqTwiGd35t418iGQ9mKUILdGLqvf\_/success?act=cancel&user\_id=BjCZegaiQqOI bQurTDAtpw] できます。 Zoomに参加する方法 1. PC、Mac、iPad、またはAndroidから参加する ミーティングに参加 [https://us06web.zoom.us/w/82622477839?tk=Bj76yTykQi o6XqvX1CIqc9a9cusp7: DxZCakNaZWdhaVFnT2 ミーティングに参加する キャンセル xiUXVyVERBdHB3AAAA AA&pwd=ZENTMGMrN k5PWkpvazg5TUFYRFZxUT09J

#### 【参加する】 Zoomに入室する

入室後は画面上のアナウンスに従い、ミーティング開始までお待ちください。

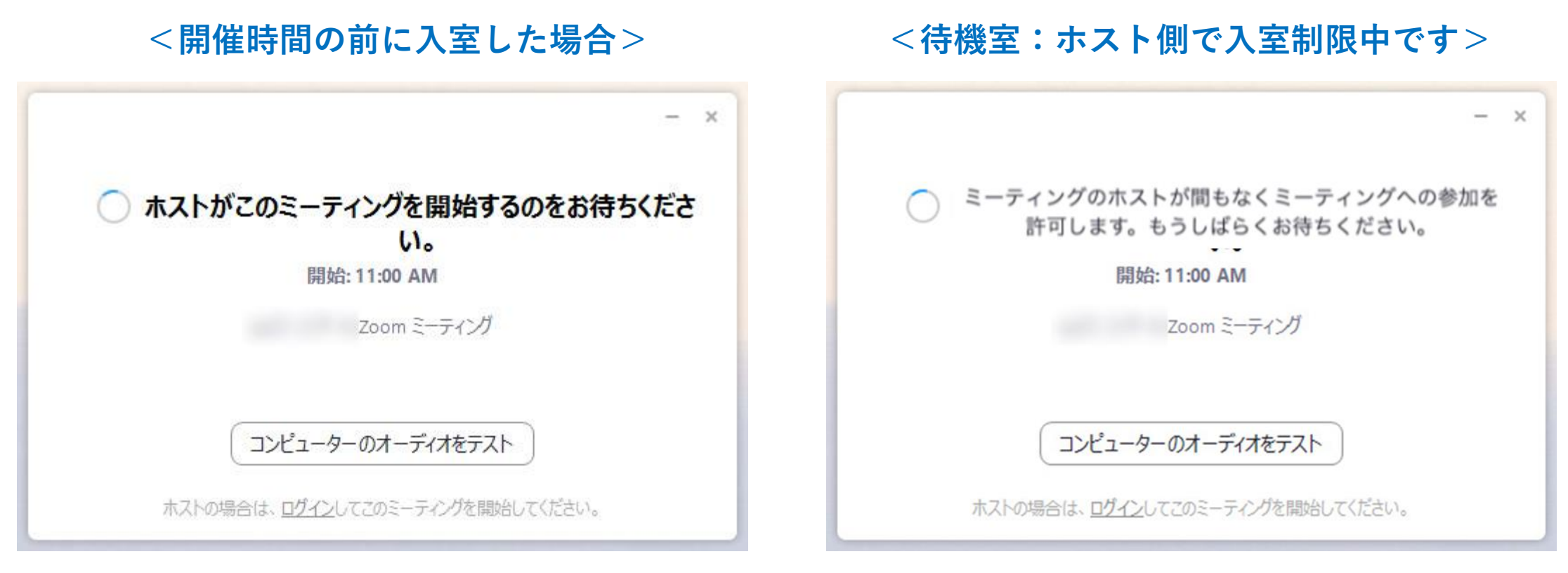

※タブレットやスマートフォンでも同様のアナウンスが入ります。

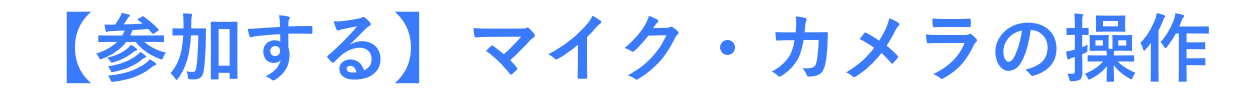

 ①入室後は、マイクがミュートになっているか確認してください。
 ②ビデオ(顔出し)については任意としますが、通信環境を安定させるため ホスト側で停止する場合があります。

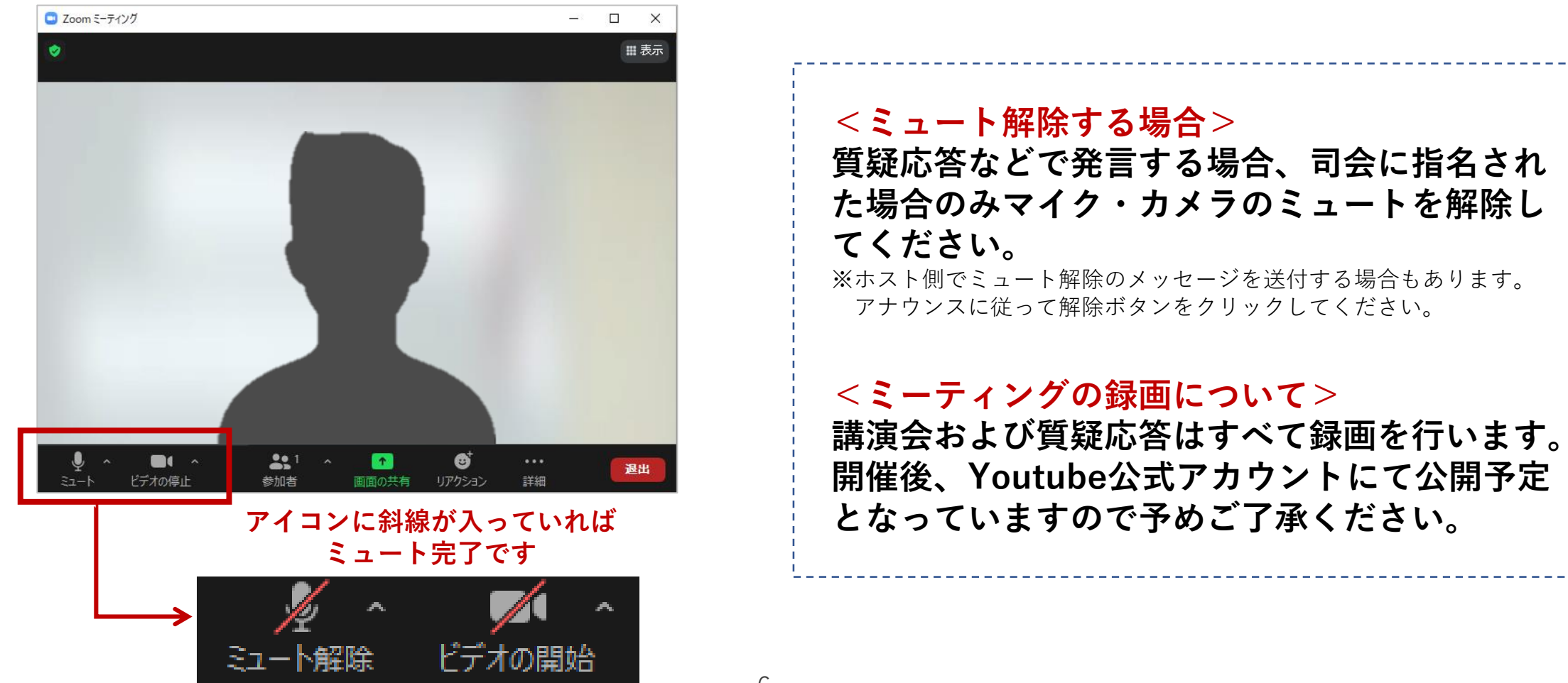

# 【こんな時は】Zoomのアプリダウンロードができない

| ・ ミーティングを立ち上げる - Zoom                                    |                                                          |              |
|----------------------------------------------------------|----------------------------------------------------------|--------------|
| $\leftrightarrow$ $\rightarrow$ X $rightarrow$ zoom.us/j | 86941940)                                                | ☆ 💩 ୬-၇レット 🚦 |
| zoom                                                     | Zoom を開きますか?<br>https://zoom.us がこのアプリケーションを聞く許可を求めています。 | サポート 日本語 -   |
|                                                          | Zoom を同く キャンセル                                           | これはキャンセル     |
|                                                          |                                                          |              |
|                                                          | ***                                                      |              |
| -1                                                       |                                                          |              |
| ノラワサか                                                    | ら何も起こらなければをタワンロードして開始してくたさ                               | SU Zoom.     |
| アプリケ                                                     | ーションをダウンロードまたは実行できない場合は <b>ブラウザから参加</b> してくり             |              |
| zoom.us を持機しています                                         |                                                          | 2n&20,92     |

|      |          |                  |           |              | 768          | 1913F - | 99-2 - 92  |
|------|----------|------------------|-----------|--------------|--------------|---------|------------|
| zoom | 99±-≥⊪>• | 宝葉担当へのお聞い        | NGDE      | ミーティングに参加する  | ミーディングを開催する・ | サインイン   | サインアップは島料で |
|      |          |                  |           | サインイン        |              |         |            |
|      |          | メール              | アドレス      |              |              |         |            |
|      |          | ×                | ルアドレス     |              |              |         |            |
|      |          | 1120             | - 15      |              |              |         |            |
|      |          | 11.7             | 7-6       | 1129-        | ドをお忘れですか?    |         |            |
|      |          |                  |           | サインイン        |              |         |            |
|      |          | * <del>1</del> - | (ンインしたま)  | まに家るmは初めてですた | *?無料サインアップ   | -       |            |
|      |          |                  |           | または          |              | Lun     | ずれかの方法で    |
|      |          | ٩                | 550でサイン   | イン           |              | 7       | インインする     |
|      |          | G                | Googleでサイ | >4>          |              | -       |            |
|      |          | 6.               |           | 142.34       |              |         |            |

### ブラウザから参加します

## ①Zoomの参加URLをクリック

- 1. Zoomを立ち上げる画面が表示されたら、アプリ ケーションで開く許可をキャンセルする。
- 2. 画面下部に表示される「ブラウザから参加」を クリックします。

# ②サインイン(ログイン)する

- 1. 画面で示されているいずれかの方法で サインインします。
- Zoomアカウントを作ってサインイン
- SSOでサインイン
- Googleでサインイン
- Facebookでサインイン

# 【こんな時は】Zoomアカウントを持っていない

| <ul> <li>メールアドレス</li> <li>メールアドレス</li> <li>パスワード</li> <li>パスワード</li> <li>パスワード</li> <li>パスワード</li> <li>パスワード</li> <li>パスワード</li> <li>パスワード</li> <li>パスワード</li> <li>パスワード</li> <li>パスワード」を</li> <li>スカしてサインイン</li> <li>Zoomのアカウントそ</li> <li>たは</li> <li>SSOでサインイン</li> <li>Googleでサインイン</li> </ul>              | サインイン                                                                                                    |                                                     |
|----------------------------------------------------------------------------------------------------|----------------------------------------------------------------------------------------------------|-----------------------------------------------------|
| パスワード       「パスワード」を         パスワード       「パスワード」を         パスワード       パスワード」を         ソイン       シイン         シ サインインしたままにあるmは初めてですが       無料サインアップ         または       シリーントイン         SSOでサインイン       SSOでサインイン         G Googleでサインイン       G Googleでサインイン                                                      | メールアドレス<br>メールアドレス                                                                                              | Zoomのアカウントを<br>作成済みの場合は、                            |
| ノスワートをおちれですか?     ノスリレビ リインイン       サインイン     メ サインインしたままにあるmは初めてですか 無料サインアップ     Zoomのアカウントを持っていない場合は、「無料サインアップ」をクリックして、アカウント作成をす。 <ul> <li>S50でサインイン</li> <li>G Googleでサインイン</li> </ul> <ul> <li>G Googleでサインイン</li> </ul> <ul> <li>メリカント作成をす。</li> </ul> <ul> <li>メリカント作成をす。</li> <li>メリカント作成をす。</li> </ul> | /127-F                                                                                                    | 「メールアドレス」と<br>「パスワード」を<br>ユカリズサインイン                 |
| <ul> <li>ス サインインしたままにあるmid初めてですか<br/>=#サインアップ<br/>または         </li> <li>         SSOでサインイン         </li> <li>         G Googleでサインイン     </li> </ul>                                                                                                    | 120-1- 100-1- 100-1- 100-1- 100-1- 100-1- 100-1- 100-1- 100-1- 100-1- 100-1- 100-1- 100-1- 100-1- 100-1- 100-1- | ×500 (91212                                         |
| <ul> <li>ssoでサインイン</li> <li>G Googleでサインイン</li> </ul>                                                                                                    | ジ サインインしたままにあるmは初めてですか<br>無料サイ<br>または                                                                           | Zoomのアカウントを<br>持っていない場合は、<br>「無料サインアップ」<br>をクリックして、 |
| G Googleでサインイン                                                                                                    | <b>৫</b> ১১০৫৬৭১৭১                                                                                              | アカワント作成をする                                          |
|                                                                                                    | G Googleでサインイン                                                                                                  |                                                     |
| F Facebookでサインイン                                                                                                    | Facebookでサインイン                                                                                                  |                                                     |

| お名前 |                    |                                  |
|-----|--------------------|----------------------------------|
| お名  | 前                  |                                  |
|     | 】私はロボットではる<br>」ません | あり<br>reCAPTCHJ<br>プライバシー - 利用現料 |
|     | 参加                 | s                                |

### ③Zoomアカウント (無料) を作成

- Zoomアカウントを持っていない場合は、「無料 サインアップ(アカウント作成)」をクリック して、アカウントを作成します。
- 2. アカウント作成後は、①②の手順に従ってサイ ンインを行ってください。

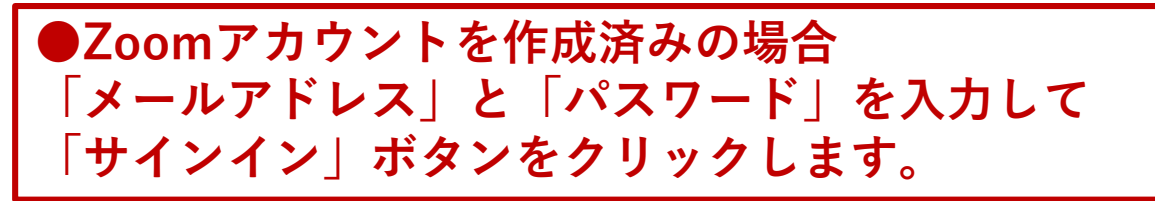

### ④ミーティングに入室(接続)する

1. 主催者から事前に案内されたミーティングの URLより接続するか、指定のミーティングIDお よびパスコードを入力して接続します。

# 【接続テスト/お問い合わせ】

■ブラウザからテストミーティングが可能です。 こちら→<u>https://zoom.us/test</u>

※当日までに、アカウント作成や操作確認などを行っておきましょう。

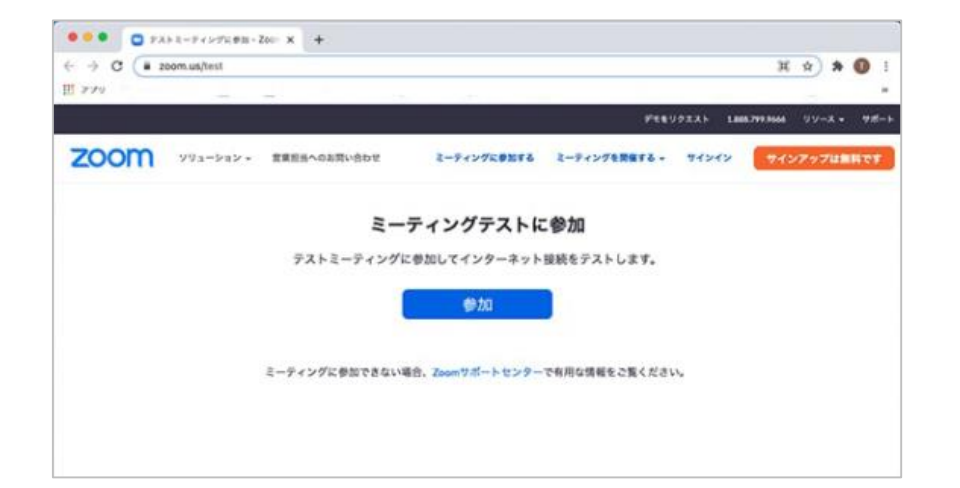

### ■参加申込や接続に関するお問い合わせは、下記までご連絡ください。

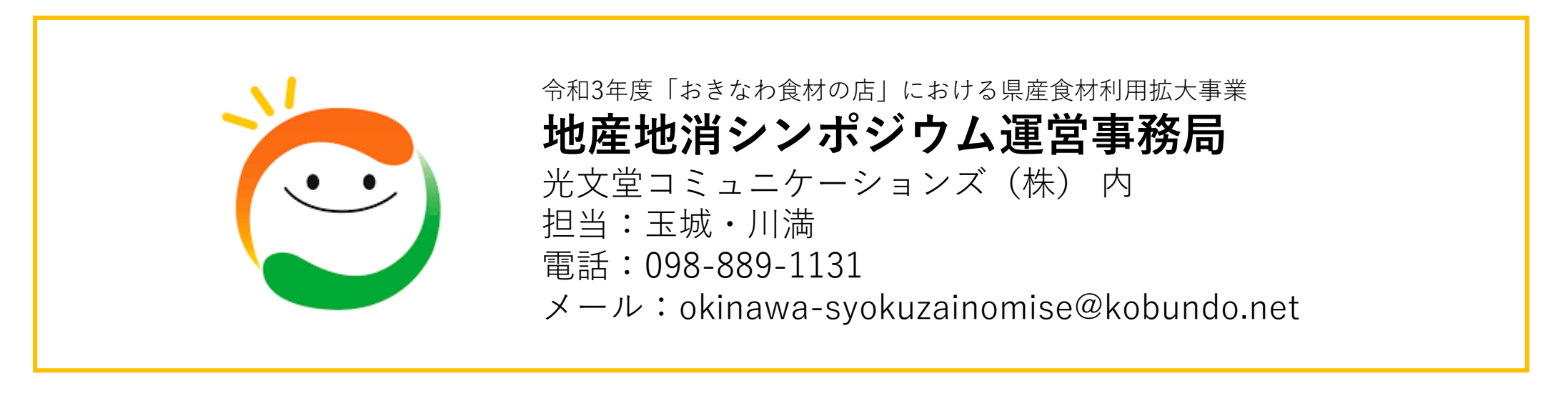